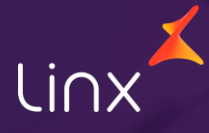

Aqui na Linx SetaDigital estamos sempre trabalhando para facilitar o uso da tecnologia através de soluções simples, rápidas e confiáveis, que proporcione vida leve, e resultados positivos para a sua loja.

Acompanhe aqui as novidades da versão

7.111.20

💦 linx **seta**digital

# **LINX CONTA DIGITAL INTEGRADA**

Caminho: Linx Conta Digital Integrada #9892

#### Melhoria para download de Comprovantes

Aprimoramos a funcionalidade para permitir a seleção de vários comprovantes de pagamento ou agendamentos, possibilitando o download simultâneo.

| linx setadigital                              | ipresa: EMPRESA NFCe NI                     | E   Rede: 000032   Cor                       | nta: CONTA DANILO LIN                   | x                              |                | BANKING   EN           | APRESA NFC<br>Amt | e NFE - 0<br>viente: SAN | 00032<br>10BOX |
|-----------------------------------------------|---------------------------------------------|----------------------------------------------|-----------------------------------------|--------------------------------|----------------|------------------------|-------------------|--------------------------|----------------|
| CONTA DANILO LINX<br>CNPJ: 32.514.110/0001-68 | <b>Consultas de tr</b><br>Período: 13/11/20 | <b>ansações envia</b><br>23 a 20/11/2023, St | <b>Idas para o App S</b><br>atus: Todos | itone                          |                |                        |                   | 7 <b>(</b>               | ي<br>4         |
| <b>Հ</b> \$                                   | Código                                      | Тіро                                         | Status                                  | Fornecedor   Conta             | Valor          | Atualizado             | Ações             |                          |                |
| → <b>← IIIII</b><br>Transferir Pagar          | 00002152                                    | PAGAMENTO                                    | FINALIZADO                              | 99995068- ABC COMPANHIA DIGITA | R\$ 26,00      | 20/11/2023 09:11       | Ξ٩                | Ū                        | œ              |
|                                               | 00002170                                    | PAGAMENTO                                    | FINALIZADO                              | 99995068- ABC COMPANHIA DIGITA | R\$ 25,19      | 20/11/2023 09:03       | EQ                | Ū                        | ٩              |
| <b>命</b> Início                               | 00002150                                    | PAGAMENTO                                    | FINALIZADO                              | 99995068- ABC COMPANHIA DIGITA | R\$ 25,00      | 20/11/2023 09:11       | ΞQ                |                          | ٩              |
| Q Consultas                                   | 00002167                                    | TRANSFERÊNCIA                                | FINALIZADO                              | 00000001- EMPRESA NFCe NFE     | R\$ 20,00      | 17/11/2023 15:08       | ΞQ                |                          | ٩              |
| E Extrato                                     | 00002150                                    | PAGAMENTO                                    | CANCELADO                               | 99995068- ABC COMPANHIA DIGITA | R\$ 25,00      | 17/11/2023 14:26       | ≣વ                | Ū                        | B              |
| Boletos                                       | 00002152                                    | PAGAMENTO                                    | CANCELADO                               | 99995068- ABC COMPANHIA DIGITA | R\$ 26,00      | 17/11/2023 14:26       | ΞQ                | Ū                        | Ð              |
| ·····                                         | 00002150                                    | PAGAMENTO                                    | CANCELADO                               | 99995068- ABC COMPANHIA DIGITA | R\$ 25,00      | 17/11/2023 13:39       | Ēď                |                          |                |
| Agendamentos                                  | 00002151                                    | PAGAMENTO                                    | AGENDADO                                | 99995068- ABC COMPANHIA DIGITA | R\$ 28,50      | 17/11/2023 13:38       | ΞQ                | Ū                        | $\odot$        |
|                                               | 00002152                                    | PAGAMENTO                                    | CANCELADO                               | 99995068- ABC COMPANHIA DISITA | R\$ 26,00      | 17/11/2023 13:39       | ΞQ                | Ū                        |                |
|                                               | 00002150                                    | PAGAMENTO                                    | CANCELADO                               | 99995068- ABC COMPANHIA DIGITA | R\$ 25,89      | 17/11/2023 13:13       | ΞQ                |                          | Ð              |
|                                               | 00002151                                    | PAGAMENTO                                    | REJEITADO                               | 99995068- ABC COMPANHIA DIGITA | R\$ 28,50      | 17/11/2023 13:37       | ΞQ                | Ū                        | æ              |
| 3.3.2                                         | Selecionados: 3                             |                                              |                                         |                                | Somatório da c | oluna valor: R\$ 76,19 | ٢                 | Baixar ei                | m lote         |

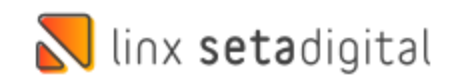

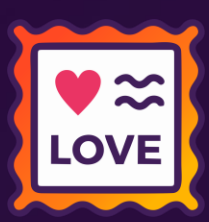

# LINX CONTA DIGITAL INTEGRADA

Caminho: Linx Conta Digital Integrada #9892

linx setadigital

#### Agendamento Inteligente de Pagamento

Ajustamos para que seja possível efetuar um Agendamento de Pagamento quando selecionado vários títulos para Pagamento.

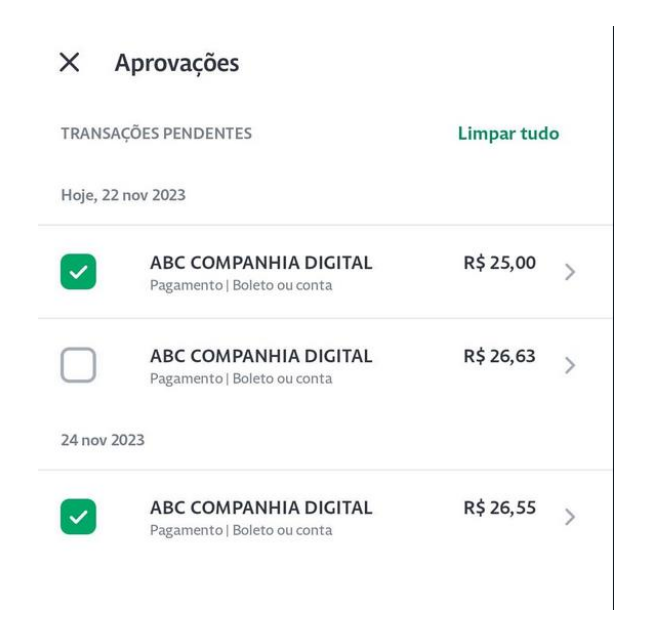

#### Selecione os boletos para pagamento

Para realizar o pagamento em lote é necessário que os boletos já estejam vinculados a um título do SetaERP. Boletos não vinculados não serão exibidos nesta tela.

|      | Beneficiado          | CPF/CNPJ           | Emissor       | Documento                     | Emissão                                                                                          | Vencimento                                         | Subtotal                                                 | Desc/Acrésc.                                                             | Total                           |
|------|----------------------|--------------------|---------------|-------------------------------|--------------------------------------------------------------------------------------------------|----------------------------------------------------|----------------------------------------------------------|--------------------------------------------------------------------------|---------------------------------|
|      |                      |                    |               |                               |                                                                                                  |                                                    |                                                          |                                                                          |                                 |
|      | ABC COMPANHIA DIGITA | 54.517.628/0023-01 | STONE IP S.A. | 00002190                      | 08/11/2023                                                                                       | 22/11/2023                                         | 24,23                                                    | 0,00                                                                     | 24,23                           |
| ~    | ABC COMPANHIA DIGITA | 54.517.628/0023-01 | STONE IP S.A. | 00002183                      | 21/11/2023                                                                                       | 22/11/2023                                         | 25,00                                                    | 0,00                                                                     | 25,00                           |
| ~    | ABC COMPANHIA DIGITA | 54.517.628/0023-01 | STONE IP S.A. | 00002193                      | 21/11/2023                                                                                       | 24/11/2023                                         | 26,55                                                    | 0,00                                                                     | 26,55                           |
|      |                      |                    |               | Co<br>De<br>apl               | onfirmar<br>seja enviar o agenda<br>icativo Stone?                                               | imento de 2 boletos                                | no valor total de                                        | R\$ 51,55 para aprova                                                    | ção no                          |
|      |                      |                    |               | De<br>api<br>Im<br>a c        | eja enviar o agenda<br>icativo Stone?<br>portante: O agendar<br>ada boleto selecioni             | imento de 2 boletos<br>nento ocorre para a<br>ido. | no valor total de<br>data de vencimer                    | R\$ 51,55 para aprova<br>nto correspondente                              | ção no                          |
|      |                      |                    |               | Co<br>De<br>api<br>Im<br>a c  | onfirmar<br>seja enviar o agenda<br>icativo Stone?<br>oortante: O agendar<br>da boleto selecion: | imento de 2 boletos<br>nento ocorre para a<br>ido. | no valor total de<br>data de vencimer<br>Con             | R\$ 51,55 para aprova<br>nto correspondente<br>firmar Fect               | ção no<br>nar                   |
| ecio | nados: 2             |                    |               | C d<br>De<br>api<br>Im<br>a c | onfirmar<br>seja enviar o agenda<br>(cativo Stone?<br>vortante: O agenda<br>ada boleto selecion  | imento de 2 boletos<br>nento ocorre para a<br>ido. | no valor total de<br>data de vencimer<br>Con<br>R\$ 51,5 | R\$ 51,55 para aprova<br>nto correspondente<br>firmar Fect<br>5 R\$ 0,00 | ção no<br>har<br><b>R\$ 5</b> 1 |

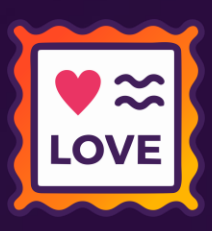

# LINX CONTA DIGITAL INTEGRADA

Caminho: Linx Conta Digital Integrada #9892

#### Atualização do Campo Documento

Agora as informações do campo Documento serão apresentadas na tela do Linx Conta Digital Integrada (DDA).

🗙 S E T A | Linx Conta Digital Integrada | Empresa: EMPRESA NFCe NFE | Rede: 000032 | Conta: CONTA DANILO LINX 🛛 linx setadigital Buscador de boletos - DDA Desativar DDA CONTA DANILO LINX 1 С CNPJ: 32.514.110/0001-68 Conciliação: Ambos , A pagar, Vencimento do maior para o menor SALDO ATUAL Mostrar 🗿 Títulos a pagar - SetaERP R\$ 💦 Títulos a pagar - Registros: 00001 23/11/2023 -≁-F8-Baixar Vencimento Pagamento Fornecedor Documento Código Emissão ABC COMPANHIA DIGITAL 28,50 🕗 Vinculado ▶ Estornar 99995068 - ABC COMPANHIA DIGI TESTE TAREFA 00002151 10/11/23 23/11/23 Transferir Pagar 01 - EMPRESA NFCe NFE Documento: TESTE TAREFA Cancelar Título ▶ F9-Aceite ABC COMPANHIA DIGITAL 25,19 🔗 Vinculado Rateio 01 - EMPRESA NFCe NFE 俞 Início Documento: 123456 Editar Título ▶ F5-Liberar Pagamento 22/11/2023 Q Consultas ABC COMPANHIA DIGITAL 27.00 Vinculado 01 - EMPRESA NFCe NFE Documento: 1478852 E Extrato linx setadigital

V ≈ LOVE

## **SETA ERP WEB – PORTAL DO FORNECEDOR**

**Caminho:** Seta ERP Web > Portal do Fornecedor. #01463235

#### Ajuste na API de consulta de Estoque

📐 linx **seta**digital

Realizamos o ajuste na API do Portal do Fornecedor que faz a consulta de Estoque no SETA ERP.

| cutar | 1. Informe os F      | iltros Desejados 📖           |                                   |          | 2. Execute os Cálculos e | Analise os Result | tados  |         |        |        |        |       |
|-------|----------------------|------------------------------|-----------------------------------|----------|--------------------------|-------------------|--------|---------|--------|--------|--------|-------|
| nir   | Empresas             | 01,02,03,04,05,06,07,08,0    | 09,10,11,12,13,14,15              | Q        | Grupo                    | Compras           | Vendas | Estoque | Pedido | Markup | Giro % | Itens |
|       | Descrição            |                              |                                   |          | TENIS CASUAL             | 12                | 4      | 81      | 0      | 2,06   | 33,33  | 1     |
|       | Cor                  |                              |                                   |          |                          |                   |        |         |        |        |        |       |
|       | Referência           |                              |                                   |          |                          |                   |        |         |        |        |        |       |
|       | Coleção              |                              |                                   |          |                          |                   |        |         |        |        |        |       |
|       | Marca                |                              |                                   | ٩        |                          |                   |        |         |        |        |        |       |
|       | Fornecedor           |                              |                                   |          |                          |                   |        |         |        |        |        |       |
|       | Departamento         |                              |                                   |          |                          |                   |        |         |        |        |        |       |
|       | Grupo                |                              |                                   |          |                          |                   |        |         |        |        |        |       |
|       | Subgrupo             | 007765                       |                                   | ~        |                          |                   |        |         |        |        |        |       |
|       | Período de<br>Vendas | 01/10/2023 Q<br>17/11/2023 Q |                                   |          |                          |                   |        |         |        |        |        |       |
|       |                      | 11/11/2025                   |                                   |          |                          |                   |        |         |        |        |        |       |
|       | Compras              | 01/10/2023 Q<br>17/11/2023 Q |                                   |          |                          |                   |        |         |        |        |        |       |
|       | Estoque do dia       | 17/11/2023 Q                 |                                   |          |                          |                   |        |         |        |        |        |       |
|       |                      | Trazer somente produ         | utos com compras no perío         | do       |                          |                   |        |         |        |        |        |       |
|       |                      | Trazer somente produ         | utos com vendas no períod         | •        |                          |                   |        |         |        |        |        |       |
|       |                      | Trazer somente produ         | utos com estoque                  |          |                          |                   |        |         |        |        |        |       |
|       |                      | Trazer somente produ         | utos com pedido de compra         | 3        |                          |                   |        |         |        |        |        |       |
|       |                      | Trazer produtos novos        | s que ainda não chegaram          |          |                          |                   |        |         |        |        |        |       |
|       |                      | 🗌 Exibir a movimentaçã       | ão dos produtos separados         | por loja |                          |                   |        |         |        |        |        |       |
|       |                      | Exibir somente lojas c       | com algum tipo d <u>e movim</u> e | ntação   |                          |                   |        |         |        |        |        |       |

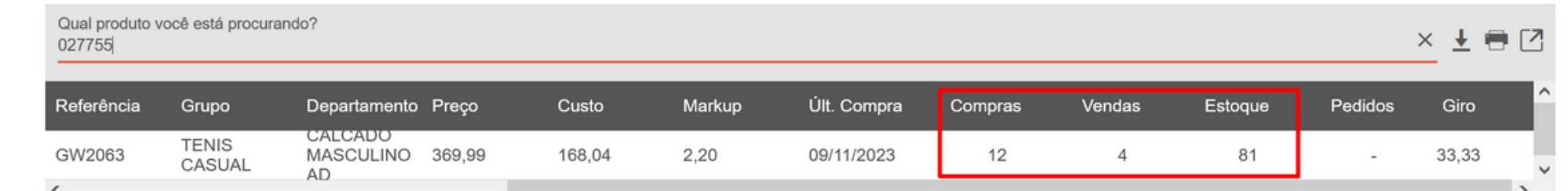

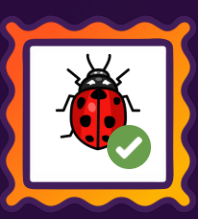

### **SETA ERP – FLUXO DE CAIXA REALIZADO**

 $\geq$ 

**Caminho:** Seta ERP > Retaguarda > Financeiro > Fluxo de Caixa Realizado #SETAERP-9646

#### Ajuste na ferramenta Fluxo de Caixa Realizado

Realizamos o ajuste no filtro de Visualização **Por Empresa** na ferramenta Fluxo de Caixa Realizado que anteriormente ocorria um erro ao clicar em F8-Processar.

| Fluxo de Caixa I                    | Realizado                             |                                                                                                    | ? |
|-------------------------------------|---------------------------------------|----------------------------------------------------------------------------------------------------|---|
| -Processar<br>Ido das Contas<br>uda | Filtros Período                       | 01/09/2023 Q                                                                                                    | - |
| char                                | Empresas                              | 01 - DEMONSTRAÇÃO                                                                                                    | ۹ |
|                                     | Saldo Inicial ——                      | Buscar das contas correntes     Informar manualmente     * Em branco, pega todas as contas das empresas evento a conta Caixa.                                                                                                    | - |
|                                     | Contas Correntes<br>Iniciar com Saldo | 0,00                                                                                                    | ٩ |
|                                     | visualização ——                       | <ul> <li>○ <u>D</u>iária</li> <li>○ <u>S</u>emanal</li> <li>○ <u>Mensal</u></li> <li>○ <u>Por Empresa</u></li> <li>✓ Incluir lançamentos feitos pelas lojas utilizando a conta "Caixa"</li> <li>✓ Exibir Plano de Contas detalhado</li> <li>✓ Exibir casas decimais</li> </ul> | - |

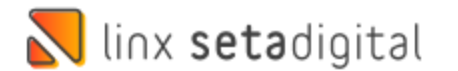

## **SETA ERP – FLUXO DE CAIXA PROJETADO**

**Caminho:** Seta ERP > Retaguarda > Financeiro > Fluxo de Caixa Projetado #SETAERP-9304

#### Ajuste na ferramenta Fluxo de Caixa Projetado

Realizamos o ajuste na ferramenta Fluxo de Caixa Projetado que anteriormente permitia abrir mais de uma vez a mesma tela.

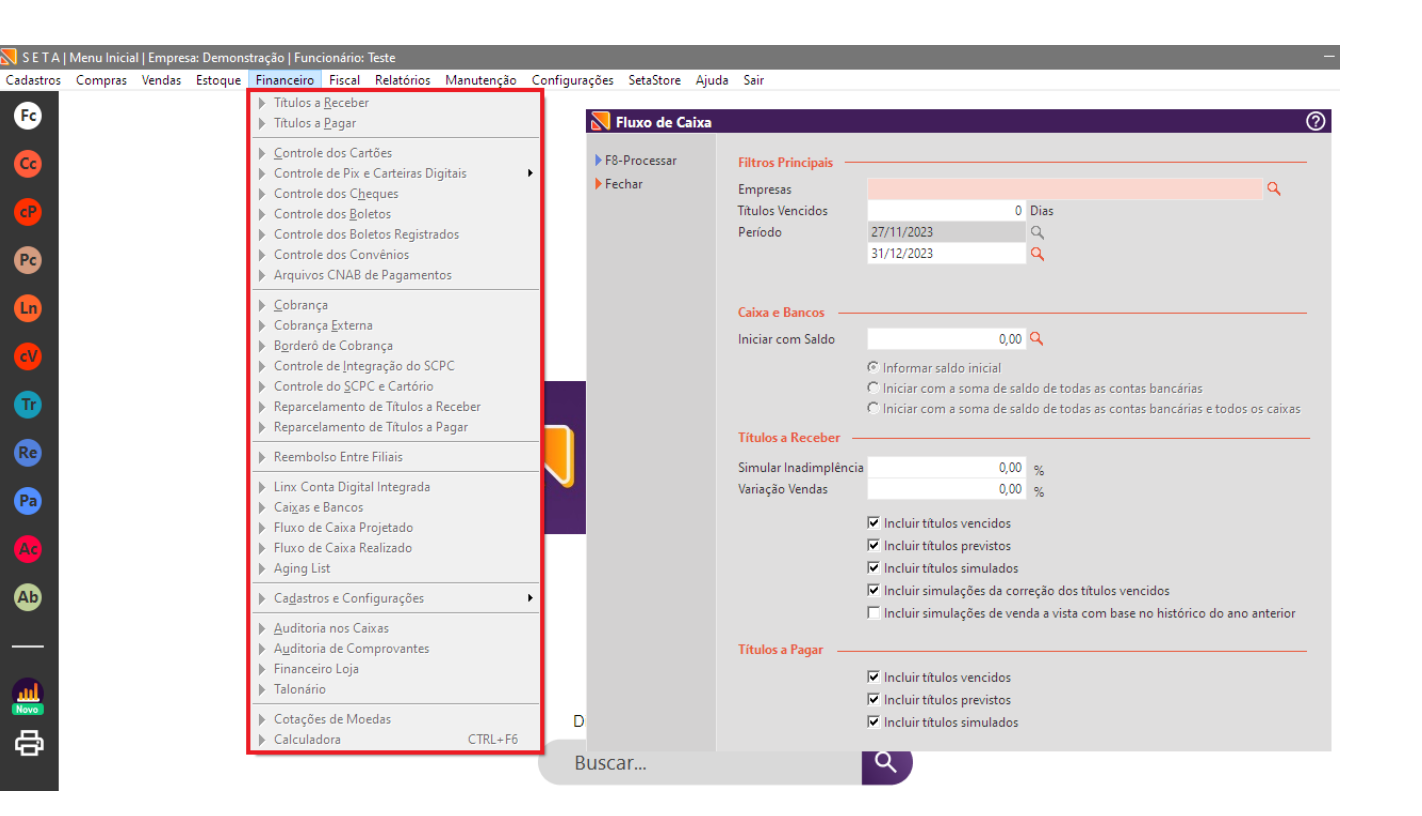

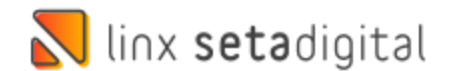

**Caminho:** Seta ERP > Login #SETAERP-9308

**SETA ERP – LOGIN** 

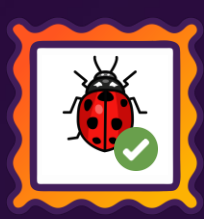

#### Ajuste na Tela de Login

Realizamos o ajuste na Tela de Login para permitir Alterar empresa (F5) quando logado na empresa sem acesso

Exemplo: Pedindo Chave de acesso ou com pendencias cadastrais.

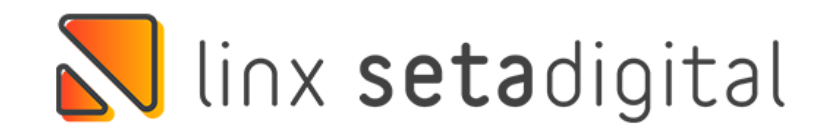

### 02 - DEMONSTRAÇÃO 2

#### Empresa (F5)

Oops! Aparentemente existe alguma pendência cadastral com a Linx SetaDigital, para o CNPJ

Clique em "Solicitar liberação em confiança" que iremos avaliar sua solicitação, ou entre em contato conosco que iremos te auxiliar.

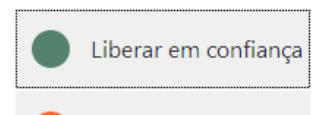

Sair

Visualizar mensagens Chave de acesso

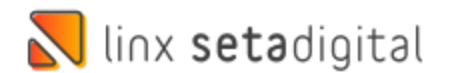

## **SETA ERP – PARÂMETROS GLOBAIS**

**Caminho:** Seta ERP > Retaguarda > Configurações >Parâmetros Globais #SETAERP-9959

🔊 Р

Clo

#### Ajuste na Tela de Parâmetros Globais

Realizamos o ajuste de espaçamento na Tela de Parâmetros Globais, que antes estava cortando o conteúdo da parte inferior.

| Impressão                                                                                                    |                                                                                                    | Gerais                                                                                                    |                                                                            | Programação Person                                                                             | alizada                                         | V            | /endas |  |  |
|----------------------------------------------------------------------------------------------------|----------------------------------------------------------------------------------------------------|----------------------------------------------------------------------------------------------------|----------------------------------------------------------------------------|------------------------------------------------------------------------------------------------|-------------------------------------------------|--------------|--------|--|--|
| Campos Default                                                                                                    | Comportan                                                                                                    | nento do Crediário                                                                                                    | Compras                                                                    | Estoques                                                                                       | Fi                                              | nanceiro     | Fiscai |  |  |
| Plano de Contas Default                                                                                                    |                                                                                                    |                                                                                                    |                                                                            |                                                                                                |                                                 |              |        |  |  |
| Geração de títulos na tran                                                                                                    | sferência                                                                                                    |                                                                                                    |                                                                            |                                                                                                |                                                 |              | Q,     |  |  |
| Geração de títulos no Inve                                                                                                    | entário de est                                                                                                    | oque                                                                                                    |                                                                            |                                                                                                |                                                 |              | Q,     |  |  |
| Reembolso entre filiais (A                                                                                                    | receber)                                                                                                    |                                                                                                    |                                                                            |                                                                                                |                                                 |              | Q      |  |  |
| Reembolso entre filiais (A                                                                                                    | pagar)                                                                                                    |                                                                                                    |                                                                            |                                                                                                |                                                 |              | Q      |  |  |
| Baixa automática de créd                                                                                                    | itos complen                                                                                                    | nentares dos clientes                                                                                                    |                                                                            |                                                                                                |                                                 |              | Q      |  |  |
| Data de competência para                                                                                                    | a bloqueio de                                                                                                    | lançamentos                                                                                                    |                                                                            |                                                                                                |                                                 |              |        |  |  |
| Plano de Contas para An                                                                                                    | tecipação de                                                                                                    | Boletos Recebiveis                                                                                                    |                                                                            |                                                                                                |                                                 |              |        |  |  |
| Antecipação de boletos a                                                                                                    | receber                                                                                                    |                                                                                                    |                                                                            |                                                                                                |                                                 |              | Q      |  |  |
| Estorno de boletos anteci                                                                                                    | pados                                                                                                    |                                                                                                    |                                                                            |                                                                                                |                                                 |              | Q      |  |  |
| Taxa de antecipação de b                                                                                                    | oletos                                                                                                    |                                                                                                    |                                                                            |                                                                                                |                                                 |              | Q      |  |  |
| luros e mora pagos para l                                                                                                    | holetos anteci                                                                                                    | inados e não liquidados                                                                                                    |                                                                            |                                                                                                |                                                 |              | 0      |  |  |
| Julos e mola Dauos Dala i                                                                                                    |                                                                                                    |                                                                                                    |                                                                            |                                                                                                |                                                 | 4            |        |  |  |
| Controlo do SCRC                                                                                                    |                                                                                                    | pados e nao inquidados                                                                                                    |                                                                            |                                                                                                |                                                 |              |        |  |  |
| Controle do SCPC                                                                                                    |                                                                                                    |                                                                                                    | SCRC N                                                                     |                                                                                                |                                                 |              | ~      |  |  |
| Controle do SCPC                                                                                                    | mento de des<br>e vendas no E                                                                                                    | pesas na tela de Títulos a P<br>IRE por forma de pagamen                                                                                                    | SCPC N<br>agar e nas Nota<br>to                                            | lormal 💌                                                                                       |                                                 |              | ~      |  |  |
| Controle do SCPC                                                                                                    | mento de des<br>e vendas no E<br>ite os títulos o<br>ito de caixa<br>incia de caixa<br>xa após o fec<br>e caixa do dia<br>ico máximo                                                      | ipesas e no inquitecco<br>ipesas na tela de Títulos a P<br>RE por forma de pagamen<br>le recebimento Pix<br>quando o valor da divergê<br>hamento do caixa<br>anterior       | SCPC N<br>agar e nas Nota<br>to<br>3-Auto<br>ncia for maior o              | lormal 💌<br>s de Serviço<br>mação Total<br>u igual à                                           | ▼<br>0,00                                       |              |        |  |  |
| Controle do SCPC                                                                                                    | mento de des<br>e vendas no E<br>te os titulos co<br>to de caixa<br>ància de caixa<br>ca após o fecc<br>e caixa do dia<br>co máximo<br><b>tes</b>                                         | ipesas e no inquitaceos<br>ipesas na tela de Títulos a P<br>IRE por forma de pagamen<br>le recebimento Pix<br>i quando o valor da divergê<br>hamento do caixa<br>i anterior | SCPC N<br>agar e nas Nota<br>to<br>3-Auto<br>ncia for maior c              | lormal 💌<br>s de Serviço<br>mação Total<br>u igual à                                           | ▼<br>0,00                                       |              |        |  |  |
| Controle do SCPC                                                                                                    | mento de des<br>e vendas no E<br>ite os titulos o<br>to de caixa<br>incia de caixa<br>caixa ados o fec<br>e caixa do dia<br>co máximo<br><b>ites</b><br>omprovantes                       | ipesas e no inquitaceos<br>ipesas na tela de Títulos a P<br>IRE por forma de pagamen<br>le recebimento Pix<br>quando o valor da divergé<br>hamento do caixa<br>e anterior   | SCPC N<br>agar e nas Nota<br>to<br>3-Auto<br>ncia for maior o              | lormal 💌<br>s de Serviço<br>mação Total<br>u igual à                                           | <b>v</b><br>0,00                                |              |        |  |  |
| Controle do SCPC                                                                                                    | mento de des<br>e vendas no E<br>ite os títulos o<br>to de caixa<br>encia de caixa<br>caixa ado dia<br>co máximo<br>ttes<br>omprovantes<br>em lote                                        | ipesas e no inquitaceos<br>ipesas na tela de Títulos a P<br>IRE por forma de pagamen<br>le recebimento Pix<br>quando o valor da divergé<br>hamento do caixa<br>a anterior   | SCPC N<br>agar e nas Nota<br>to<br>3-Auto<br>ncia for maior o<br>No fechar | lormal 💌<br>s de Serviço<br>mação Total<br>u igual à                                           | ♥<br>0,00                                       | ão 🔻         |        |  |  |
| Controle do SCPC                                                                                                    | mento de des<br>e vendas no E<br>te os títulos o<br>to de caixa<br>encia de caixa<br>xa após o fec<br>e caixa do dia<br>co máximo<br>tes<br>morrovantes<br>em lote<br>antes               | ipesas e no inquitaceos<br>ipesas na tela de Títulos a P<br>IRE por forma de pagamen<br>le recebimento Pix<br>quando o valor da divergé<br>hamento do caixa<br>i anterior   | SCPC N<br>agar e nas Nota<br>to<br>3-Auto<br>ncia for maior o<br>No fechar | Iormal   s de Serviço  mação Total  u igual à  hento do caixa validar no fechamento solicitac  | 0-Sem validaç<br>ão de troca de in              | ão 🔻         |        |  |  |
| Controle do SCPC —<br>SCPC utilizado<br>Diversos —<br>Abrir o rateio no lança<br>Visualizar as receitas du<br>QR-Linx —<br>Baixar automaticamen<br>Caixa —<br>Automação do fechament<br>Habilitar segunda confert<br>Exibir o resumo do cai<br>Obrigar fechamento d<br>Utiliza validação de tro<br>Auditoria de Comprovan<br>Habilita auditoria de co<br>Habilitar auditoria de co<br>Habilitar auditoria de co | mento de des<br>e vendas no E<br>te os títulos o<br>to de caixa<br>incia de caixa<br>a após o fec<br>e caixa do dia<br>co máximo<br>tes<br>momprovantes<br>em lote<br>antes<br>o no caixa | ipesas e no inquitaceos<br>ipesas na tela de Títulos a P<br>IRE por forma de pagamen<br>le recebimento Pix<br>quando o valor da divergé<br>hamento do caixa<br>i anterior   | SCPC N<br>agar e nas Nota<br>to<br>3-Auto<br>ncia for maior o<br>No fechan | Iormal   s de Serviço  mação Total  u igual à  nento do caixa validar  no fechamento solicitaç | ♥<br>0,00<br>0-Sem validaç<br>ão de troca de im | ăo ♥<br>agem |        |  |  |

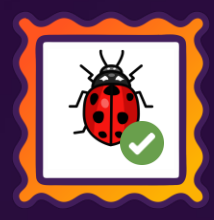

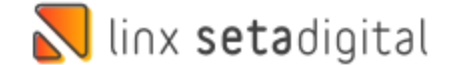

## **SETA ERP – PIX QR-LINX**

Caminho: Seta ERP > Caixa/Pré-Venda #SETAERP-9991

#### Ajuste na Tela de Parâmetros Globais

Agora é possível combinar as formas de pagamento QR-LINX e PIX QR-LINX DTEF no módulo Pré-Venda usando a negociação ou realizar o pagamento no módulo Caixa.

OBS: É importante ter contratado as duas modalidades para usufruir deste recurso.

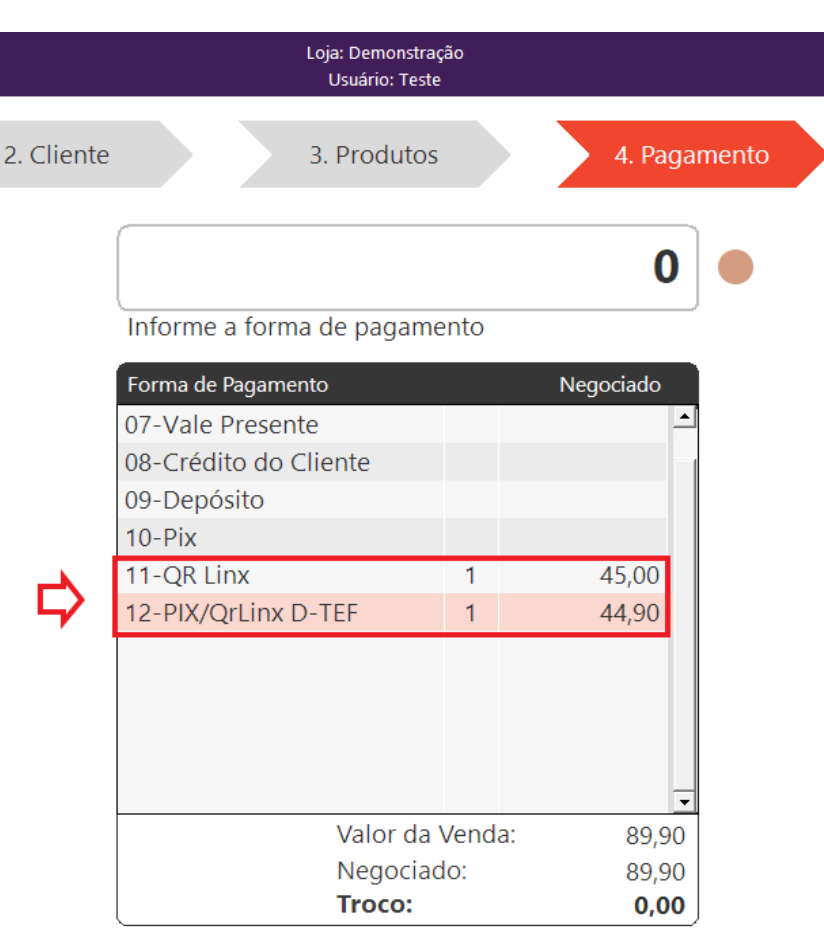

Tecle F5 para zerar as formas de pagamento Tecle F6 para utilizar créditos de terceiros

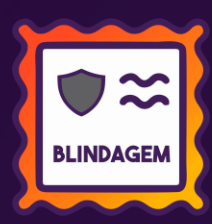

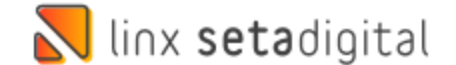

### **SETA ERP – LINX CONTA DIGITAL**

**Caminho:** Seta ERP > Retaguarda > Financeiro > Linx Conta Digital #SETAERP-10536

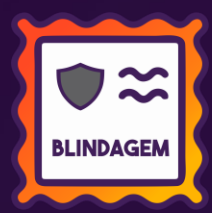

### Alteração do nome Stone Banking para Linx Conta Digital.

Realizado dentro do SetaERP a alteração do nome Stone Banking para Linx Conta Digital.

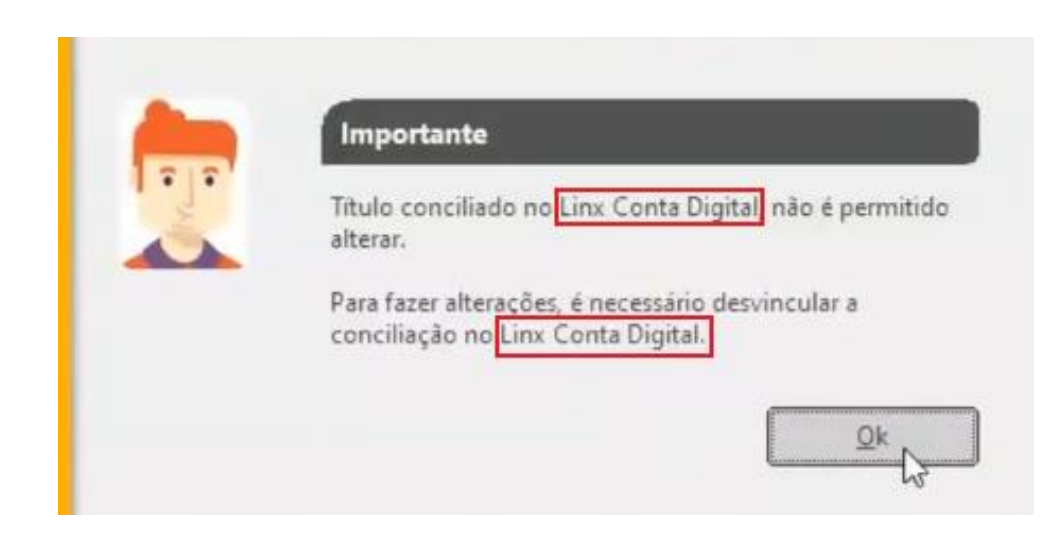

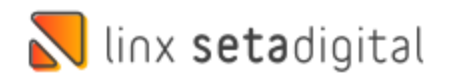

### **SETA ERP – CONTAS CORRENTES**

Caminho: Seta ERP > Retaguarda > Financeiro > Contas Correntes/Cartões e Convenio/Contrato de Operadora Carteiras Digitais # SETAERP-9760

### Ajustado quantidade de caracteres no Campo Empresa.

Realizado ajustes no campo "Empresa" das telas de Contas Correntes, Operadoras de Cartões e Convênio e Contrato de Operadora QR Linx. Foi ampliada a capacidade para 250 caracteres, elevando o limite máximo de cadastros de empresas para 333 Empresas.

| Contratos da c | operadora QR Linx ( Ediçao |                            |                 |         | Log (                                 |
|----------------|----------------------------|----------------------------|-----------------|---------|---------------------------------------|
| Calvar         |                            |                            |                 |         | · · · · · · · · · · · · · · · · · · · |
| -Salvar        | Tipo de Operadora          | 9-Carteiras Digitais       | -               |         | Empresas Ativas 🔺                     |
| ncelar         | Descrição                  | CARTEIRA TESTE LINX        |                 |         | ✓ DEMONSTRAÇÃO                        |
|                |                            |                            |                 |         | DEMONSTRAÇÃO 2                        |
|                | Bandeiras                  | Bandeiras                  |                 | <b></b> |                                       |
|                |                            | Ame Digital                |                 |         | L                                     |
|                |                            | CARTEIRA LINX              |                 |         |                                       |
|                |                            | Conta Linx                 |                 |         |                                       |
|                |                            | Mercado Pago               |                 |         |                                       |
|                |                            | PicPay                     |                 |         |                                       |
|                |                            |                            |                 | -       |                                       |
|                |                            |                            |                 | 0       |                                       |
|                | ltem Plano de Contas       | TAXAS DE CARTAO            |                 | q       |                                       |
|                | Conta Corrente             |                            |                 | -       |                                       |
|                | Observações                |                            |                 |         |                                       |
|                | Contrato                   |                            |                 |         |                                       |
|                |                            |                            |                 |         |                                       |
|                | Informações de prazos      | s e taxas de utilização do | serviço —       |         |                                       |
|                | Prazo Pix                  | 0                          | Taxa % Pix      | 0,00    |                                       |
|                | Prazo Débito               | 2                          | Taxa % Débito   | 1.69    |                                       |
|                | Prazo Crédito              | 32                         | Taxa % Crédito  | 3.69    | _                                     |
|                | Thazo creanto              | 52                         | laxa /o createo | 5,05    | <u>`</u>                              |
|                |                            | Desativar                  |                 |         |                                       |
|                |                            | ) Desatival                |                 |         |                                       |
|                |                            |                            |                 |         |                                       |

BLINDAGE

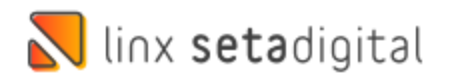

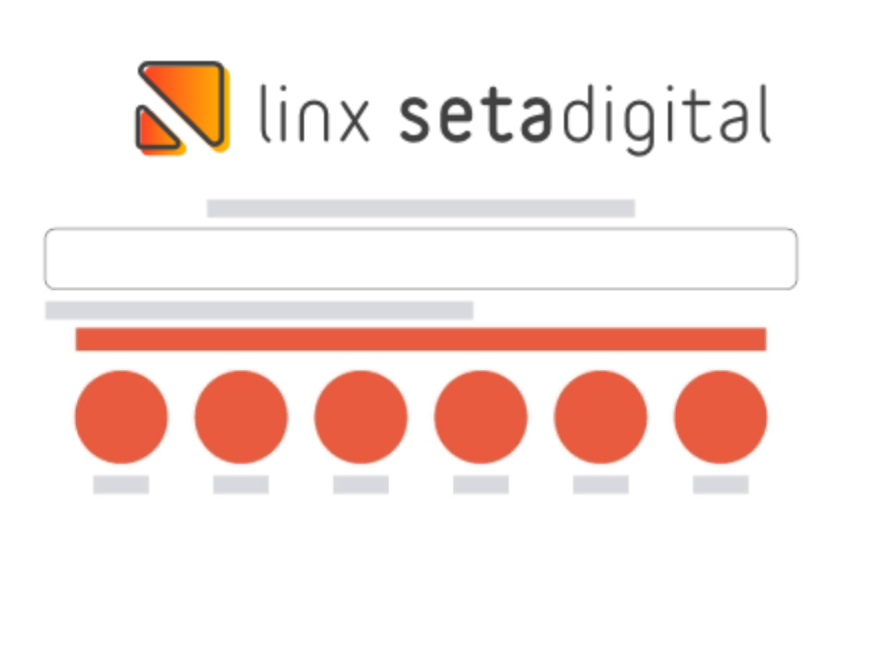

**Agora é fácil:** atualize o SetaERP após o fechamento das lojas, ou amanhã bem cedinho para utilizar as novidades da versão 7.111.20.

Ahhhh, para que possamos evoluir, seu feedback é muito importante avalie o conteúdo apresentado nesta versão.

O link de acesso está logo abaixo da apresentação, contamos com você!

Com carinho 🕈

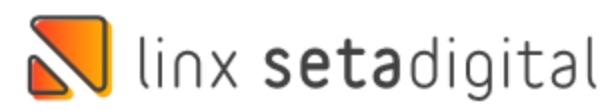

Cascavel, 27 de Novembro de 2023.

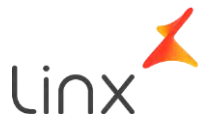